# Instrukcja obsługi

# NetShare ME-740AN

Hi-Speed 2.0

P/N:X210-0162

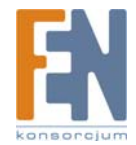

#### DEKLARACJA ZGODNOŚCI Z WYTYCZNYMI FCC (FEDERALNA KOMISJA ŁĄCZNOŚCI)

Ten produkt został przetestowany i spełnia wymagania określone dla urządzeń cyfrowych klasy B, zgodnie z rozdziałem 15 przepisów FCC. Powyższe wymagania zostały opracowane w celu zapewnienia należytej ochrony przed szkodliwym wpływem urządzeń stosowanych w warunkach domowych. Niniejsze urządzenie wytwarza, używa oraz może emitować energię częstotliwości radiowej i zostanie zainstalowane i użytkowane niezgodnie z zaleceniami producenta, może emitować szkodliwe zakłócenia sygnałów radiowych. Jeśli niniejsze urządzenie wywołuje szkodliwe zakłócenia w odbiorze radiowym lub telewizyjnym, które można zidentyfikować poprzez wyłączenie i ponowne włączenie urządzenia, to zleca się podjęcie przez użytkownika próby usunięcia tych zakłóceń, poprzez zastosowanie jednego lub kilku z wymienionych poniżej środków:

- Zmianę orientacji lub położenia anteny odbiorczej
- Zwiększenie odstępu pomiędzy urządzeniami
- Podłączenie urządzenia do innego gniazda zasilającego niż odbiornik
- Skonsultować się ze sprzedawcą lub z doświadczonym technikiem RTV w celu uzyskania pomocy

#### ZNAKI TOWAROWE

MS-DOS, Windows, Windows 98/NT/2000/Me/XP są zastrzeżonymi znakami handlowymi firmy Microsoft Corporation.

Macintosh i Mac są zastrzeżonymi znakami handlowymi firmy Apple Computer.

\*Wszystkie nazwy i znaki pozostałych firm należą do odpowiednich właścicieli.

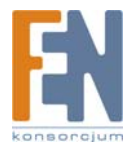

## SPIS TREŚCI

| Środki bezpieczeństwa                                               | 4  |
|---------------------------------------------------------------------|----|
| 1. Wstęp                                                            | 5  |
| 2. Główne funkcje                                                   | 5  |
| 1. Automatyczna konfiguracja                                        | 5  |
| 2. Niezależne działanie i funkcja oszczędzania energii              | 5  |
| 3. SAMBA i FTP, 2 serwery w 1                                       | 5  |
| 4. Najlepsza metoda chłodzenia dysków HDD 3,5"                      | 5  |
| 3. Szybka instrukcja instalacji                                     | 6  |
| 3.1 Komponenty urządzenia                                           | 6  |
| 3.2 Minimalne wymagania systemowe                                   | 6  |
| 3.3 Wygląd NetDisk                                                  | 7  |
| 3.4 Sposób montażu                                                  | 8  |
| 4. Konfiguracja NetDisk                                             | 9  |
| 4.1 Podłączanie NetDisk do Twojej sieci                             | 9  |
| 4.2 Sprawdzenie ustawień protokołu TCP/IP na komputerze PC          | 9  |
| 4.3 Korzystanie z panelu konfiguracyjnego Network Storage Series    | 12 |
| 5. Wprowadzenie do Network Storage Series i ustawienia urządzenia   | 14 |
| 5.1 Disk Utility                                                    | 14 |
| 5.2 Status                                                          | 15 |
| 5.3 IP Config                                                       | 19 |
| 5.4 Maintenance                                                     | 20 |
| 5.5 SMB Server                                                      | 22 |
| 5.6 FTP Server                                                      | 23 |
| 6. Dostęp do plików na NetDisk                                      | 25 |
| 6.1 Dostęp do plików na NetDisk w systemie Windows                  | 25 |
| 6.2 Dostęp do plików na NetDisk w systemie Mac OS 10.3.X            | 27 |
| 6.3 Dostęp do plików na NetDisk w systemie Linux (Fedora 3)         | 29 |
| 7. Tryb dysku USB                                                   | 31 |
| 7.1 Używanie dysku w systemach Windows XP, Windows 2000, Windows ME | 31 |
| 7.2 Używanie dysku w systemie Windows 98SE                          | 31 |
| 7.3 Formatowanie urządzenia NetDisk                                 | 32 |
| 8. Funkcja OTB                                                      | 34 |
| 9. Najczęściej zadawane pytania (FAQ)                               | 34 |

# Środki bezpieczeństwa

Przed pierwszym użyciem tego produktu, należy zapoznać się z instrukcją obsługi, i używać produkt bezpiecznie.

Zawsze odłącz przewód zasilający przed zamontowaniem dysku twardego.

Podłączanie zasilacza z innym napięciem znamionowym spowoduje uszkodzenie urządzenia i doprowadzi do utraty gwarancji.

Należy unikać dużej wilgotności otoczenia lub jakiegokolwiek rodzaju wilgoci.

Nie wolno upuszczać urządzenia ani nim trząść.

Nie wolno również silnie naciskać na urządzenie, jak kłaść na nim ciężkich przedmiotów.

Nie wolno czyścić urządzenia środkami zawierającymi alkohol, rozcieńczalnik lub benzen.

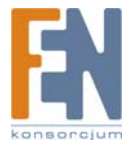

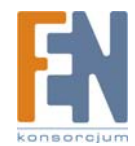

# 1. Wstęp

W dzisiejszych czasach Internet staje się coraz popularniejszy, interesujący i przyjazny. Ludzie mogą komunikować się z innymi lub zdobywać informacje z Internetu coraz łatwiej, za pomocą wielu różnorakich urządzeń. Większość sprzętu sieciowego oferuje zaawansowane funkcje, które wiążą się jednak ze skomplikowaną obsługą. W związku z tym coraz ważniejszym problemem staje się oferowanie urządzeń sieciowych, które są łatwe w obsłudze. NetDisk jest urządzeniem sieciowym do przechowywania danych, oferującym podstawowe funkcje i usługi: udostępnianie plików w sieci Internet/Intranet, kontrola użytkowników, funkcja serwera itp. W porównaniu do serwerów plików, NetDisk jest bardziej przyjazny i łatwy w obsłudze dla użytkowników!

# 2. Główne funkcje

### 1. Automatyczna konfiguracja

Dzięki wbudowanej w NetDisk funkcji automatycznej konfiguracji, użytkownik może w łatwy sposób podłączyć urządzenie do sieci w środowisku DHCP/SAMBA, z automatycznym wyborem nazwy hosta ("Hostname") i adresu IP ("IP setting").

### 2. Niezależne działanie i funkcja oszczędzania energii

NetDisk posiada wbudowany silny procesor (CPU) zapewniający niezależną od komputerów pracę, czym różni się od typowych obudów na dyski twarde (HDD). Użytkownik może po prostu podłączyć NetDisk do gniazda urządzenia sieciowego i zacząć jego użytkowanie. Kolejną specjalną funkcją NetDisk jest oszczędzanie energii. Jeśli użytkownik włączy funkcję oszczędzania energii w NetDisk, zainstalowany dysk twardy zostanie wyłączony, jeśli przez dłuższą chwilę nie będą na nim wykonywane operacje zapisu/odczytu danych. Uczyni to NetDisk bardziej stabilnym urządzeniem i obniży jego temperaturę.

## 3. SAMBA i FTP, 2 serwery w 1

NetDisk oferuje funkcje serwerów SAMBA i FTP. Jako serwer SAMBA, NetDisk będzie widoczny jako NAS w Otoczeniu Sieciowym. Jako serwer FTP, NetDisk stanie się bardzo wydajnym serwerem FTP, co pozwoli na dostęp do NetDisk z każdego miejsca przez sieć Internet. Co więcej, NetDisk może pełnić również funkcję serwera DHCP.

## 4. Najlepsza metoda chłodzenia dysków HDD 3,5"

Compound Aluminum Cooling i Silent Tech.

NetDisk stosuje technologię chłodzenia pasywnego, wykorzystując folię ze stopów aluminium znajdującą się na dysku twardym i bezszwową aluminiową obudowę urządzenia, aby wydajnie i cicho chłodzić zainstalowany dysk. Dzięki dbaniu o cichą pracę urządzenia, nie mamy do czynienia z irytującym hałasem wentylatora.

# 3. Szybka instrukcja instalacji

#### 3.1 Komponenty urządzenia

Dysk LAN x 1, kabel USB x 1, Instrukcja obsługi x 1, Kabel sieciowy x 1, Zasilacz x 1 CD z Instalatorem Oprogramowania x 1

#### 3.2 Minimalne wymagania systemowe

Windows<sup>®</sup> 98SE / ME / 2000 / XP procesor 233 MHz Pentium® II lub szybszy 64 MB RAM (zalecane 128 MB) port USB 1.1 (zalecane USB 2.0) Wbudowane gniazdo RJ-45 Port lub karta sieciowa PCI Internet Explorer 5.x lub nowszy napęd CD-ROM do instalacji oprogramowania Mac OS Mac OS 10.3 lub nowszy Apple Safari 64 MB RAM (zalecane 128 MB) port USB 1.1 (zalecane USB 2.0) Wbudowane gniazdo RJ-45 Port lub karta sieciowa PCI Linux OS Linux Mozilla lub Netscape 6.2.x lub nowsze 64 MB RAM (zalecane 128 MB) port USB 1.1 (zalecane USB 2.0) Wbudowane gniazdo RJ-45 Port lub karta sieciowa PCI

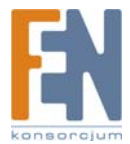

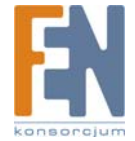

3.3 Wygląd NetDisk

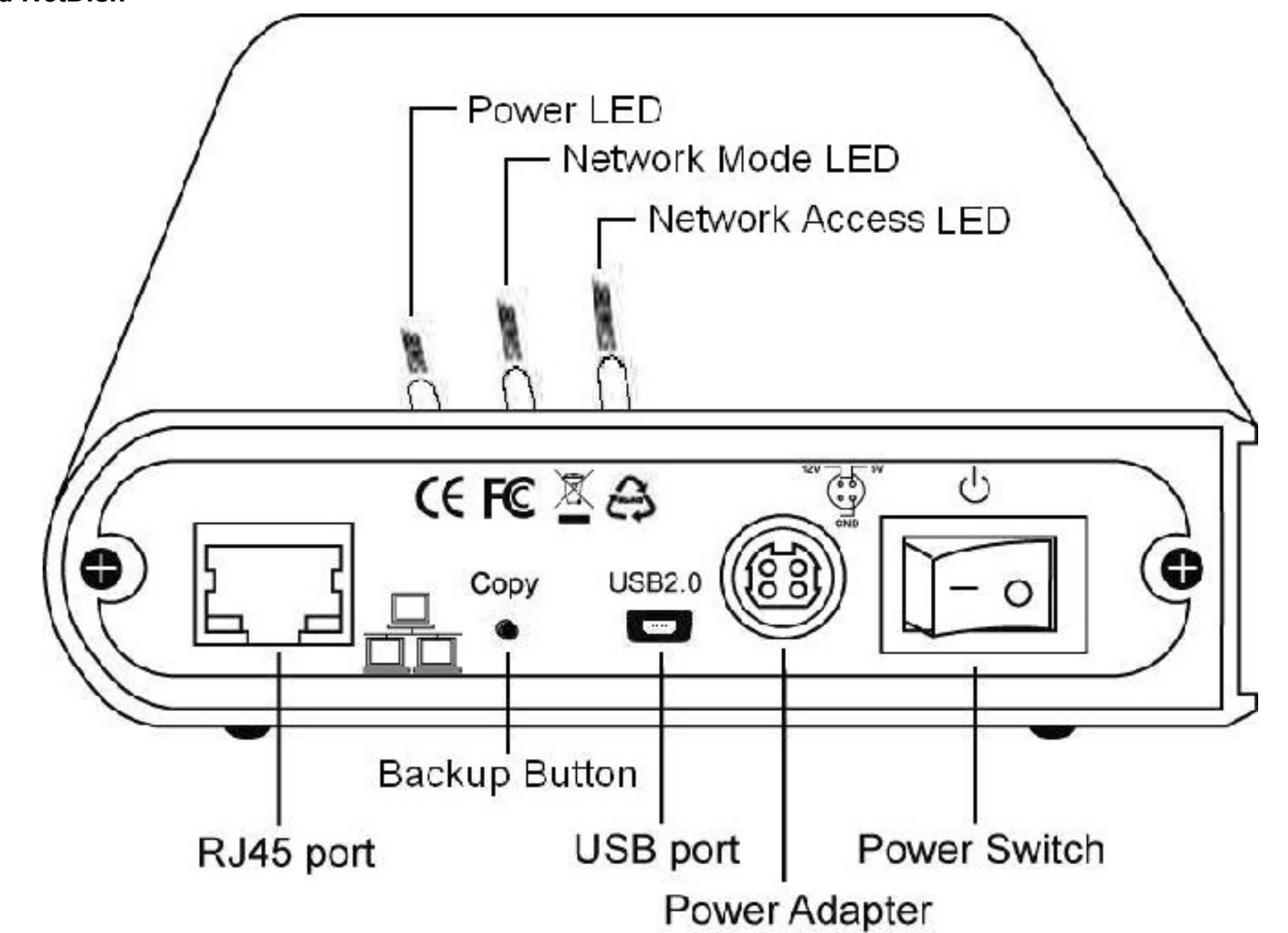

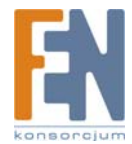

## 3.4 Sposób montażu

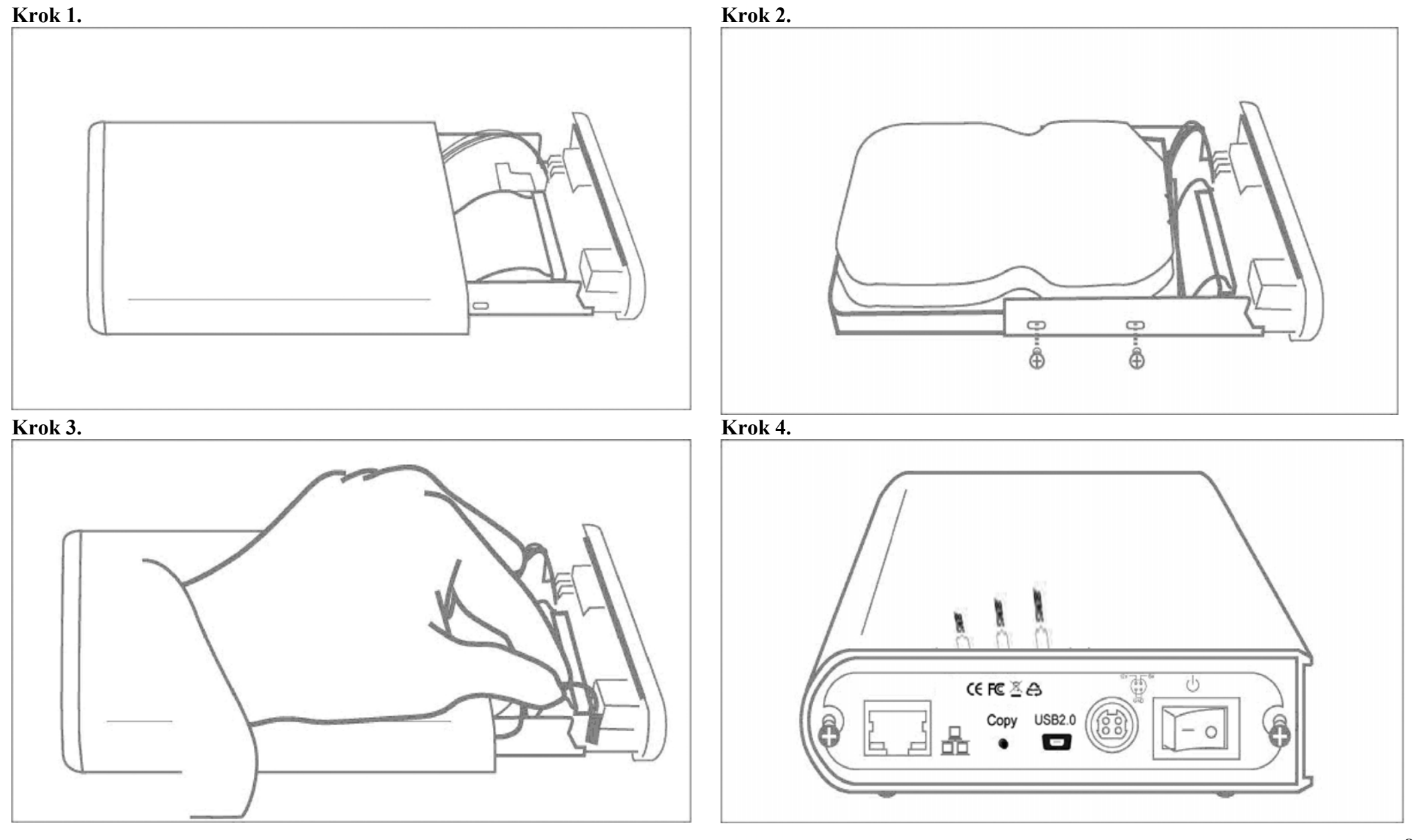

# 4. Konfiguracja NetDisk

#### 4.1 Podłączanie NetDisk do Twojej sieci

1. Podłącz kabel zasilający do odpowiedniego gniazda na tylnej ściance NetDisk, a następnie podłącz zasilacz do gniazdka elektrycznego lub listwy zasilającej.

2. Podłącz kabel sieciowy do gniazda LAN na tylnej ściance NetDisk.

3. Podłącz drugi koniec kabla sieciowego do gniazda LAN swojego przełącznika (switch), koncentratora (hub) lub routera (router).

Uwaga: Gniazdo LAN w urządzeniu NetDisk jest typu Auto-MDI/MDIX, można więc podłączyć kabel sieciowy bezpośrednio do gniazda LAN komputera. Nie ma konieczności stosowania kabla skrosowanego do połączeń bezpośrednich.

4. Włącz urządzenie.

### 4.2 Sprawdzenie ustawień protokołu TCP/IP na komputerze PC

Otwórz okno właściwości Moje Miejsca Sieciowe (Windows XP).

1. Kliknij dwukrotnie na ikonę "Mój komputer" na pulpicie.

2. Kliknij prawym przyciskiem myszy na :Moje miejsca sieciowe" i wybierz "Właściwości"

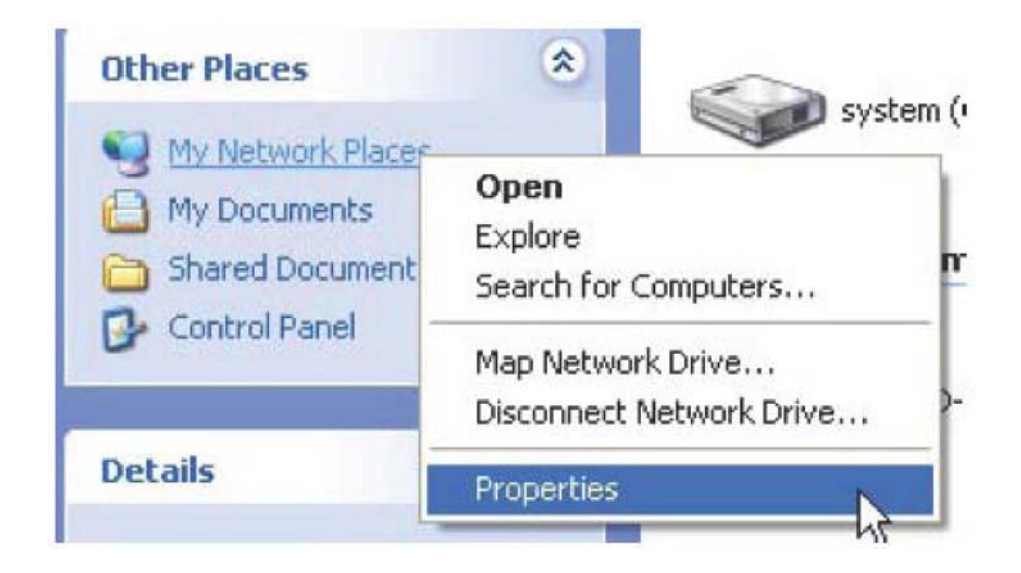

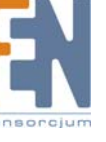

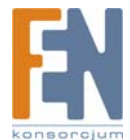

#### Uwaga: W systemach Windows 9x i Windows 2000, ikona "Moje miejsc sieciowe" znajduje się na pulpicie.

3. Kliknij prawym przyciskiem myszy na "Połączenie lokalne" i wybierz "Właściwości"

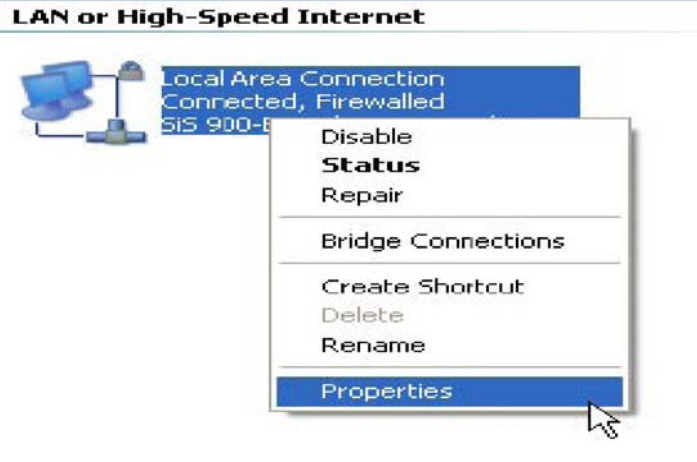

4. Pojawi się następujące okno, wybierz "Protokół internetowy (TCP/IP)", następnie kliknij przycisk Właściwości.

|                                               | tication A                                  | dvanced                                                 |                                |               |
|-----------------------------------------------|---------------------------------------------|---------------------------------------------------------|--------------------------------|---------------|
| ornect using                                  |                                             |                                                         |                                |               |
| Si5 900-8                                     | Based PCI F                                 | asi Ethernet Ad                                         | Con                            | igure         |
| his connection                                | uses the fo                                 | llowing items:                                          |                                |               |
| 🗹 🖳 Client f                                  | or Microsoft                                | Networks                                                |                                |               |
| 🗹 🌉 File an                                   | d Printer Sh                                | aring for Micros                                        | off Networks                   |               |
| 🗹 📙 QoS P                                     | acket Schei                                 | duler                                                   |                                |               |
| M 🐨 Interne                                   | t Protocol (1                               | ICP/IP)                                                 |                                |               |
|                                               |                                             |                                                         | _                              |               |
| Instal                                        |                                             | Uninstal                                                | Prop                           | erties        |
| Description                                   |                                             |                                                         |                                |               |
| Transmission<br>wide area ne<br>across divers | Control Pro<br>twork protoc<br>e interconne | locol/Internet P<br>col that provide:<br>acted networks | rotacol The d<br>s communicati | lefault<br>on |
|                                               | notification                                | area when cor                                           | nected                         |               |
| Show icon in                                  | and the fact many states                    | nection has imi                                         | ted ar no conr                 | rectivity     |
| Show icon in<br>Notify me wh                  | ien this con                                |                                                         |                                |               |

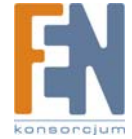

5. Wykonaj poniższe kroki, aby skonfigurować swoje ustawienia TCP/IP.

| Internet                       | Protocol (TCP/IP) P                                                               | Properties 🛛 😨 🔀                                                                      |
|--------------------------------|-----------------------------------------------------------------------------------|---------------------------------------------------------------------------------------|
| General                        | Alternate Configuration                                                           |                                                                                       |
| You can<br>this cap<br>the app | n get IP settings assigned<br>ability: Otherwise, you na<br>ropriate IP settings. | d automatically if your network supports<br>aed to ask your network administrator for |
| <ol> <li>08</li> </ol>         | atain an IP address autor                                                         | matically                                                                             |
| - O U2                         | se the following IP addres                                                        |                                                                                       |
| 11 1                           | die                                                                               |                                                                                       |
|                                | not mask;                                                                         |                                                                                       |
| Dela                           | . It getenney                                                                     |                                                                                       |
| <ul> <li>0</li> </ul>          | blain DNS server addres                                                           | s automatically                                                                       |
| ⊖ Ua                           | se the following DNS ser                                                          | ver addresses:                                                                        |
| Piete                          | med DNS server:                                                                   |                                                                                       |
| ∆1e:                           | nale DNS server:                                                                  |                                                                                       |
|                                |                                                                                   | Advanced                                                                              |
| -                              |                                                                                   | OK Cancel                                                                             |

Uwaga dla użytkowników zaawansowanych: Jeśli wolisz stosować stały adres IP na swoim komputerze, należy również ustawić stały adres IP w panelu Network Storage Series.

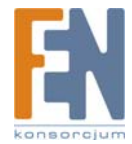

#### 4.3 Korzystanie z panelu konfiguracyjnego Network Storage Series

1. Uruchom swoją przeglądarkę internetową i wpisz w polu adresu http://Storage lub domyślną nazwę hosta http://Storage-XXXX i naciśnij klawisz Enter.

| 🔁 Ca   | nnot | find se   | erver - Mi | crosoft | Interne | et Explo | rer       |
|--------|------|-----------|------------|---------|---------|----------|-----------|
| File   | Edit | View      | Favorites  | Tools   | Help    |          |           |
| G      | Back | . 0       | ) - 💌      | 2       | 1       | Search   | Savorites |
| Addre: | ss   | http://St | orage      |         |         |          |           |

Uwaga: Jeśli w sieci LAN jest podłączony tylko jeden NetDisk, można stosować krótką nazwę "Storage", zamiast domyślnej nazwy hosta. Domyślną nazwę hosta można poznać z naklejki MAC Address na tylnej ściance urządzenia. Domyślna nazwa hosta brzmi "Storage-XXXX", gdzie "XXXX" oznacza ostatnie cztery znaki z adresu MAC urządzenia NetDisk. Ważne: Jeśli w sieci mają być używane kolejne urządzenia NetDisk, proszę stosować domyślną nazwę hosta zamiast prostej nazwy. Na przykład "Storage-XXXX"

2. Pojawi się wyskakujące okno dialogowe, w którym należy podać następującą domyślną nazwę użytkownika i hasło:

Użytkownik: admin

Hasło: admin

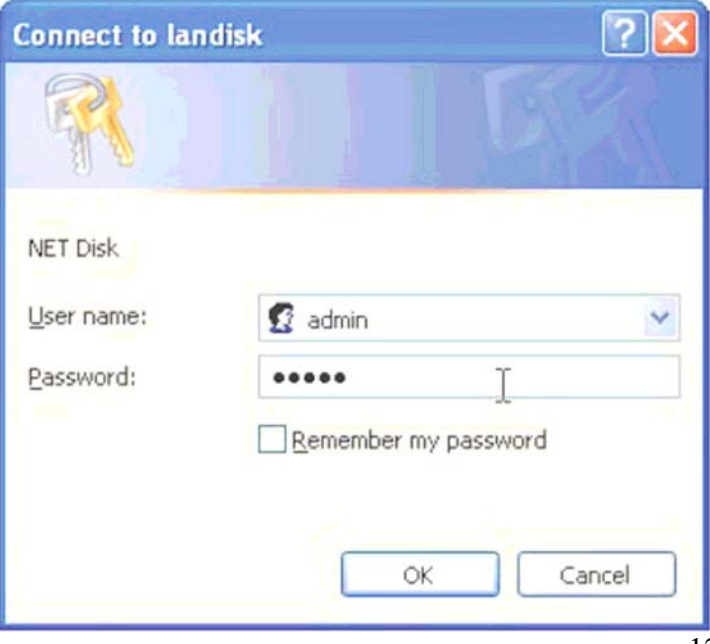

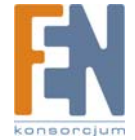

3. Po zalogowaniu pojawi się w przeglądarce ekran panelu konfiguracyjnego "Network Storage Series".

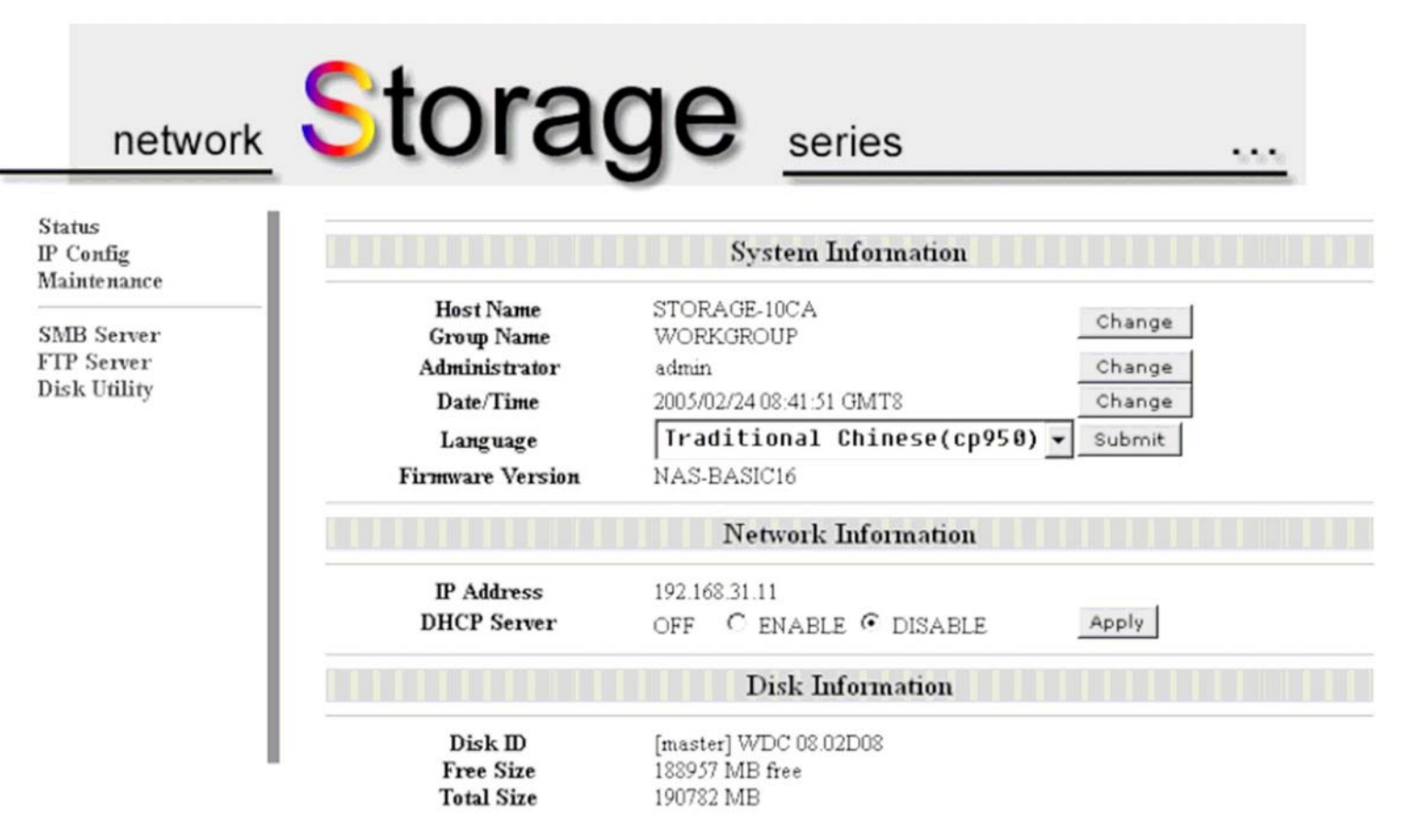

4. Właściwą funkcję można wybrać z menu w lewej części ekranu.

Status IP Config Maintenance

SMB Server FTP Server Disk Utility

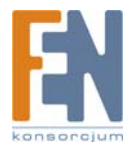

# 5. Wprowadzenie do Network Storage Series i ustawienia urządzenia

## 5.1 Disk Utility

Przy pierwszym uruchomieniu NetDisk należy użyć Disk Utility aby stworzyć partycje i sformatować dysk. Funkcja ta pozwala sformatować dysk (Format Disk) jak i przeskanować dysk (Scan Disk).

## 5.1.1 Format Disk

Po zainstalowaniu w urządzeniu NetDisk nowego dysku twardego, należy przejść do "Disk Utility", aby stworzyć nową partycję i przeprowadzić formatowanie dysku twardego. Jeśli twój dysk twardy ma już założoną partycję, sprawdź, czy dysk jest sformatowany w systemie plików FAT32. Jeśli nie, należy skorzystać z narzędzia "Disk Utility" i sformatować dysk ponownie.

## 5.1.2 Scan Disk

Funkcja ta pozwala na znalezienie wszystkich błędów na dysku NetDisk.

Start: Rozpocznij skanowanie twojego NetDisk.

Refresh (Odśwież): Odśwież informacje o NetDisk.

| Status<br>IP Config<br>Maintenance       | D                        | isk Utility     |   |
|------------------------------------------|--------------------------|-----------------|---|
| SMB Server<br>FTP Server<br>Disk Utility | Format Disk<br>Scan Disk | Format<br>Start |   |
|                                          |                          |                 | 2 |
|                                          |                          |                 |   |
|                                          |                          |                 |   |
|                                          |                          |                 |   |
|                                          |                          |                 |   |

Uwaga: W przypadku starych dysków twardych podłączonych do NetDisk, należy je ponownie sformatować, jeśli ich system plików jest inny niż FAT32. Tylko dyski sformatowane w systemie FAT32 można przeglądać poprzez sieć.

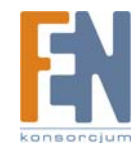

## 5.2 Status

Strona to wyświetla informacje o stanie urządzenia NetDisk. Dostępne są trzy rodzaje informacji: System Information (informacje systemowe), Network Information (informacje sieciowe) i Disk Information (informacje o dysku).

#### 5.2.1 Host Name i Group Name

Kliknij przycisk Change, aby zmienić nazwę hosta i grupy roboczej.

Host Name(nazwa hosta): Domyślna nazwa brzmi STORAGE-XXXX, gdzie XXXX jest adresem MAC urządzenia NetDisk.

Group Name (nazwa grupy): Domyślna nazwa to WORKGROUP.

|            | Identification |
|------------|----------------|
| Host Name  | STORAGE-10CA   |
| Group Name | WORKGROUP      |

#### 5.2.2 Administration

Kliknij Change, aby ustanowić nowe konto administracyjne i hasło.

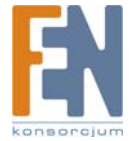

|                 | Administration |
|-----------------|----------------|
| Administrator   | admin          |
| Password        |                |
| Verify Password |                |
| verify Password | OK Capcel      |

#### 5.2.3 Date/Time

Kliknij Change, aby zmienić ustawienia daty i czasu - samodzielnie lub poprzez serwer SNTP.

| Date        | 2005 / 02 / 24 (yyyy/mm/dd)                    |
|-------------|------------------------------------------------|
| Time        | 08 : 43 : 08 (hh:mm:ss)                        |
| SNTP        | • AUTO C DISABLE                               |
| Time Server | clock.isc.org ▼                                |
| Time Zone   | (GMT+08:00)Beijing, Hong Kong, Singapore, Taip |

#### 5.2.4 Language

NetDisk umożliwia obsługę panelu konfiguracyjnego w wielu językach, w tym język angielski, japoński, chiński tradycyjny i chiński uproszczony. Proszę wybrać ten sam język z którego korzysta komputer, w przeciwnym razie będą występowały błędy w nazwach plików.

|                           | System Information                                                                                                    |        |
|---------------------------|----------------------------------------------------------------------------------------------------|--------|
| Host Name<br>Group Name   | STORAGE-10CA<br>WORKGROUP                                                                                                | Change |
| Administrator             | admin                                                                                                    | Change |
| Date/Time                 | 2005/02/24 08:43:20 GMT8                                                                                                 | Change |
| Language                  | Traditional Chinese(cp950)                                                                                               | Submit |
| ïrmware Version           | Latin I(cp1252)                                                                                                    | •      |
| IP Address<br>DHCP Server | Greek(cp1253)<br>Turkish(cp1254)<br>Hebrew(cp1255)<br>Arabic(cp1256)<br>Baltic(cp1257)<br>Vietnam(cp1258)<br>Thai(cp874) | Apply  |
| Disk ID<br>Free Size      | Simplified Chinese(cp936)                                                                                                |        |
| Total Size                | Traditional Chinese(cp950)                                                                                               | •      |

#### 5.2.5 Firmware Version

W oknie tym wyświetlana jest wersja firmware urządzenia NetDisk.

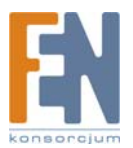

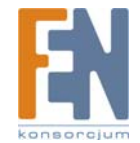

#### 5.2.6 IP Address i DHCP Server

Ekran ten informuje o adresie IP urządzenia NetDisk oraz o statusie serwera DHCP.

|                                                | Network Information                                                                                       |                                         |       |  |  |
|------------------------------------------------|----------------------------------------------------------------------------------------------------|-----------------------------------------|-------|--|--|
|                                                | IP Address<br>DHCP Server                                                                                 | 192.168.31.11<br>Off © ENABLE © DISABLE | Apply |  |  |
| Jeśli urządz                                   | zenie pobiera adres IP z serwera DHCP, ekran                                                              | wygląda jak poniżej:                    |       |  |  |
|                                                | Network Information                                                                                       |                                         |       |  |  |
|                                                | IP Address<br>DHCP Server                                                                                 | 11.54.25.16<br>ON ©ENABLE ODISABLE      | Apply |  |  |
| <b>5.2.7 Di</b><br>Disk ID: Na<br>Free Size: V | <b>sk ID, Free Size i Total Size</b><br>azwa modelu dysku twardego.<br>Wolna powierzchnia dysku twardego. |                                         |       |  |  |

Total Size: Całkowita powierzchnia dysku twardego.

|            | Disk Information      |
|------------|-----------------------|
| Disk ID    | [master] WDC 08.02D08 |
| Free Size  | 188957 MB free        |
| Total Size | 190782 MB             |

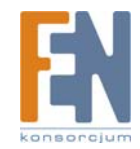

1

### 5.3 IP Config

Jeśli w twojej sieci działa serwer DHCP, NetDisk automatycznie uzyska adres IP z tego serwera. NetDisk jest w tym momencie klientem DHCP. Jeśli w twojej sieci nie ma serwera DHCP, NetDisk automatycznie zacznie pełnić jego rolę. W takiej sytuacji jego adres IP będzie miał domyślną wartość 169.254.0.1.

| network                            | Storage                          | e series       |  |
|------------------------------------|----------------------------------|----------------|--|
| Status<br>IP Config<br>Maintenance |                                  | IP Config      |  |
| SMB Server                         | <ul> <li>Automatic IP</li> </ul> |                |  |
| FTP Server                         | C Static IP as below             |                |  |
| DISK OHINY                         | IP                               | 192,168,31,11  |  |
|                                    | SubnetMask                       | 255.255.254.0  |  |
|                                    | Gateway                          | 192.168.30.254 |  |
|                                    | Primary DNS                      | 192.168.10.7   |  |
|                                    | Secondary DNS                    | 100 160 10 0   |  |

Domyślny adres IP można zmienić zaznaczając "Static IP as below". Musisz jeszcze wpisać taki sam adres maski podsieci jaki ma ustawiony komputer i kliknij przycisk Apply. Konfiguracja została ukończona.

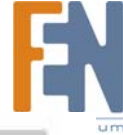

| network                               | Storage        | e series       | ••• |
|---------------------------------------|----------------|----------------|-----|
| atus<br>Config                        |                | IP Config      |     |
| MB Server<br>IP Server<br>iek Utility | C Automatic IP |                |     |
| SK Ounty                              |                | 192.168.31.11  |     |
|                                       | SubnetMask     | 255.255.254.0  |     |
|                                       | Gateway        | 192.168.30.254 |     |
|                                       | Primary DNS    | 192.168.10.7   |     |
|                                       |                |                |     |

#### 5.4 Maintenance

W tej części można przeprowadzić aktualizację firmware (Firmware Upload), ponownie uruchomić urządzenie (System Reboot) oraz przywrócić ustawienia fabryczne (Factory Defaults). Po aktualizacji firmware, należy uruchomić ponownie urządzenie NetDisk.

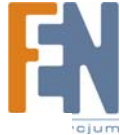

| network                            | Storage series                                                                                                    |  |  |  |  |  |
|------------------------------------|----------------------------------------------------------------------------------------------------|--|--|--|--|--|
| Status<br>IP Config<br>Mointenance | Firmware Upload                                                                                                    |  |  |  |  |  |
| SMB Server<br>FTP Server           | Select new firmware to upload.           Depine         Upload                                                                                                    |  |  |  |  |  |
| Disk Utility                       | System Reboot                                                                                                    |  |  |  |  |  |
|                                    | Click Reboot to have the device perform a software restart. The SYS LED blinks as the device restarts and then steady on if the restarts is successful. Wait a minute before logging into the device again. |  |  |  |  |  |
| I                                  | Reboot                                                                                                    |  |  |  |  |  |
| I                                  | Factory Defaults                                                                                                    |  |  |  |  |  |
|                                    | Click Reset to clear all configuration and restore to default settings. Please click "Reboot"<br>after reset.<br>Reset                                                                                      |  |  |  |  |  |

Uwaga: Jeśli klikniesz przycisk <Reset> na stronie "Maintenance", nazwa hosta zostanie przywrócona domyślna nazwa hosta.

#### 5.5 SMB Server

Na ten stronie można konfigurować udostępnianie folderów. Można stworzyć folder (Create), usunąć folder (Delete), zmienić nazwę folderu (Rename) oraz określić hasło dostępu (Password). Wszystkie foldery urządzenia NetDisk można obejrzeć w oknie Folder List. Jeśli chcesz udostępnić jakieś foldery, należy je zaznaczyć i kliknąć przycisk --->, aby dodać je do listy Sharing List. Można oczywiście usunąć folder z listy udostępnianych, klikając przycisk <--.

| network                                                                        | Storage                                              | serie | es                                       |            |
|--------------------------------------------------------------------------------|------------------------------------------------------|-------|------------------------------------------|------------|
| Status<br>IP Config<br>Maintenance<br>SMB Server<br>FTP Server<br>Disk Utility | Folder List<br>Create Rename Delete<br>PUBLIC<br>usb | SMB S | erver<br>Sh<br>Password<br>PUBLIC<br>usb | aring List |

Uwaga: Domyślny udostępniony folder nosi nazwę "PUBLIC". Po sformatowaniu NetDisk będzie on od razu dostępny.

Ważne: Tworząc udostępniany folder z poziomu panelu "NetDisk Storage Series" należy używać wyłącznie znaków z alfabetu angielskiego. "NetDisk Storage Series" nie obsługuje innych języków niż język angielski. Nie ma takich ograniczeń w przypadku tworzenia lub nazywania folderów/plików z poziomu klienta SMB.

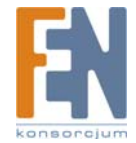

#### 5.6 FTP Server

Funkcja ta pozwala na konfigurowanie statusu serwera FTP oraz użytkowników FTP.

| networ                     |                                     | age                                     | <ul> <li>series</li> </ul> | \$           |  |
|----------------------------|-------------------------------------|-----------------------------------------|----------------------------|--------------|--|
| P Config<br>Maintenance    |                                     | FTP Conf                                | iguration                  |              |  |
| SMB Server                 | FTP Status                          | Enable 👻                                |                            | Apply        |  |
| TTP Server<br>Disk Utility | Allow<br>anonymous?                 | C Enable<br>Read only<br>Home Directory | C Read / Write             | Apply        |  |
|                            | Account List Add<br>[User<br>Name ] | Modify En/Di                            | FACCESS 1                  | [En/Disable] |  |
|                            | rdc                                 | ***                                     | **                         | RWEN         |  |
|                            |                                     |                                         |                            |              |  |

#### 5.6.1 FTP Status

Enable: Włącz

### serwer FTP. Disable: Wyłącz serwer.

#### 5.6.2 Allow anonymous?

Zależnie od wybranej opcji, można zarządzać uprawnieniami użytkownika anonymous.

Enable: Zezwala użytkownikowi anonymous na logowanie do serwera FTP.

Disable: Nie zezwala użytkownikowi anonymous na logowanie do serwera FTP.

Read only: Użytkownik anonymous może jedynie pobierać pliki.

Read/Write: Użytkownik anonymous może zarówno pobierać jak i ładować pliki na serwer, może też tworzyć foldery.

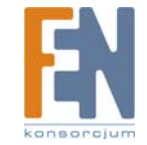

Home Directory: Wskazuje folder, który będzie widoczny po zalogowaniu jako użytkownik anonymous.

#### 5.6.3 Account List

W tym oknie można zarządzać kotami użytkowników serwera FTP.

Add: Dodaj nowe konto.

Modify: Zmień informacje o użytkowniku.

En/Disable: Włącz lub wyłącz konto użytkownika.

Delete: Usuń konto użytkownika.

| Account List Add | Modify  | En/Disab | le Delete |    |              |
|------------------|---------|----------|-----------|----|--------------|
| [User            |         |          |           |    |              |
| Name]            | [Passwo | ord]     | [Access]  |    | [En/Disable] |
| rdc              |         | ******   |           | R₩ | EN           |
|                  |         |          |           |    |              |
|                  |         |          |           |    |              |
|                  |         |          |           |    |              |
|                  |         |          |           |    |              |
|                  |         |          |           |    |              |
|                  |         |          |           |    |              |
|                  |         |          |           |    |              |
|                  |         |          |           |    |              |

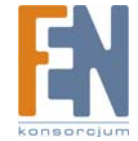

## 6. Dostęp do plików na NetDisk

Na poniższym przykładzie pokażemy jak uzyskać przez sieć dostęp do danych udostępnionych na dysku NetDisk.

#### 6.1 Dostęp do plików na NetDisk w systemie Windows

1. Kliknij przycisk Start w pasku Windows, następnie wybierz Uruchom i wpisz w polu \\Storage i kliknij OK.

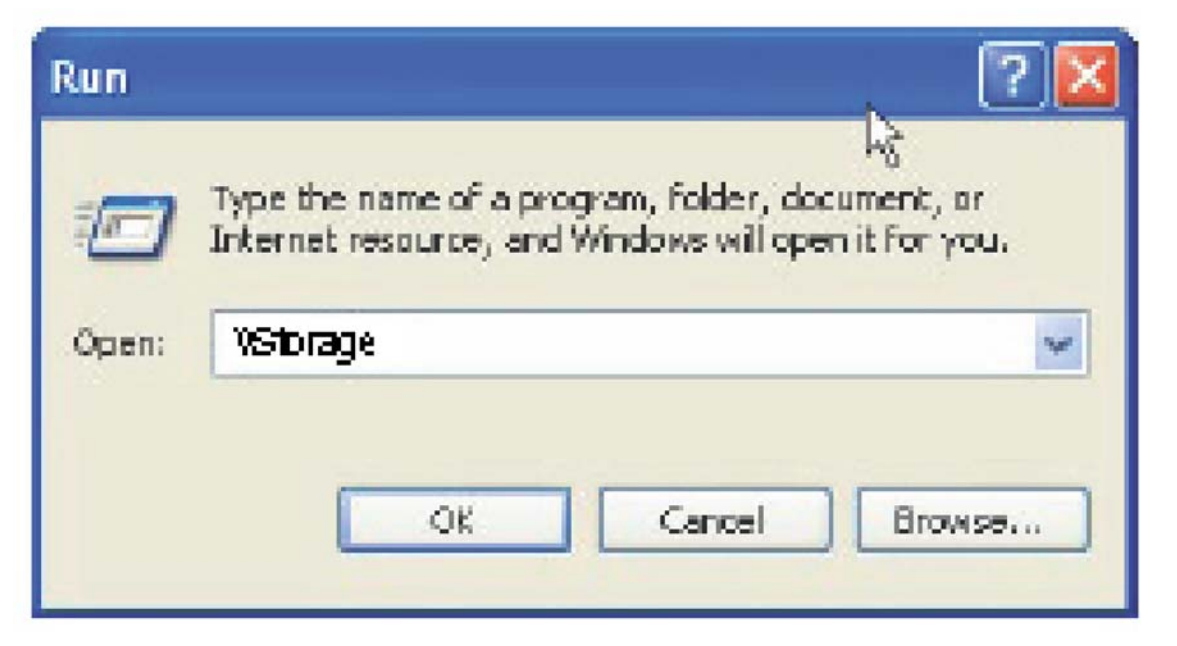

Ważne: Jeśli używasz w sieci wielu dysków NetDisk, wpisz nazwę hosta zamiast \\Storage, np. \\Storage-XXXX. XXXX to cztery ostatnie znaki z adresu MAC odpowiedniego urządzenia NetDisk. Domyślną nazwę hosta można poznać z naklejki MAC Address na tylnej ściance urządzenia. Jeśli w panelu Network Storage Series zmieniona została domyślna nazwa hosta, po dwukrotnym ukośniku "\\" należy wpisać własną nazwę hosta. Jeśli na przykład nowa nazwa hosta NetDisk brzmi MojaMuzyka, należy w polu wpisać \\MojaMuzyka.
2. Zostanie uruchomiony Eksplorator Windows, w którym widoczne będą wszystkie dostępne foldery. Klikając dwukrotnie na ikonę folderu można uzyskać dostęp do plików zawartych na dysku NetDisk, można też kopiować pliki z/na komputer.

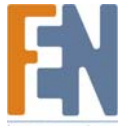

Uwaga: Aby uzyskać szybki dostęp do folderów udostępnionych na NetDisk, można je mapować jako dysk sieciowy. W tym celu trzeba kliknąć prawym przyciskiem myszy na ikonę/nazwę udostępnionego folderu i wybrać "Mapuj dysk sieciowy". Następnie należy przypisać literę dysku do mapowanego folderu.

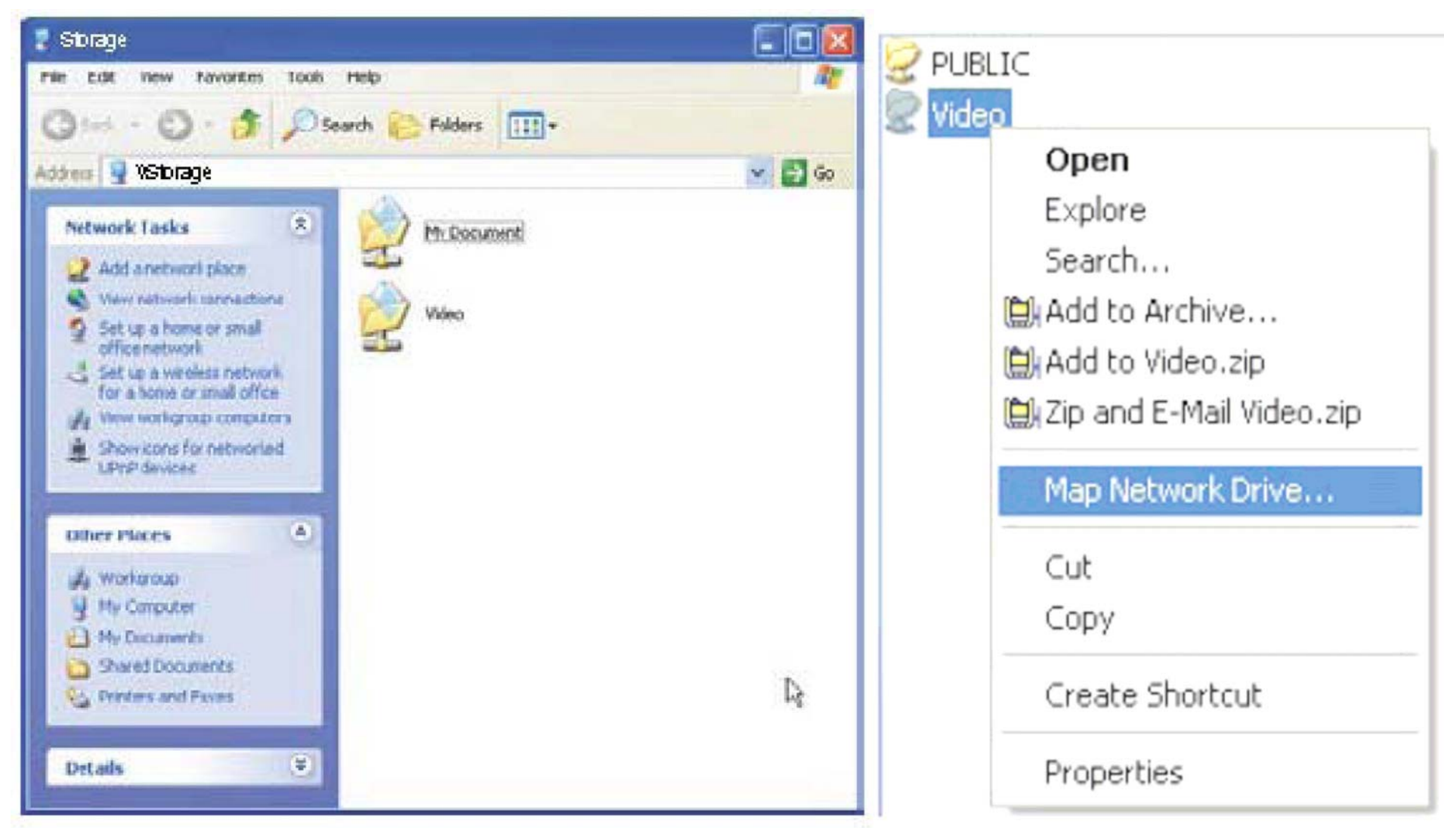

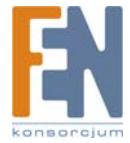

#### 6.2 Dostęp do plików na NetDisk w systemie Mac OS 10.3.X

1. Upewnij się, że komputer jest podłączony do tej samej sieci LAN co twój NetDisk.

2. Wybierz "Go/Connect to Server..." lub użyj klawisza skrótu <Command+K>.

| 🧉 Finder File Ed | lit View | Go Window He                                                                                                    | lp                                        |
|------------------|----------|----------------------------------------------------------------------------------------------------|-------------------------------------------|
|                  | ma       | Back<br>Forward<br>Enclosing Folder                                                                                 | ] 윤<br>[원<br>1 원                          |
|                  |          | <ul> <li>Computer</li> <li>Home</li> <li>Network</li> <li>IDIsk</li> <li>Applications</li> <li>Utilities</li> </ul> | 습 ೫ C<br>습 ೫ H<br>습 ೫ K<br>▷ ೫ A<br>습 ೫ U |
|                  |          | Recent Folders                                                                                                    | •                                         |
|                  |          | Go to Folder<br>Connect to Serve                                                                                    | ☆ 発 G<br>r 光 K                            |

3. Pojawi się okno dialogowe "Connect to Server".

| 00                | Connect To Server |
|-------------------|-------------------|
| Server Address:   |                   |
| smb:// Storage    | + 0.              |
| Favorite Servers: |                   |
|                   |                   |
|                   |                   |
|                   |                   |
|                   |                   |
| Remove            | Browse Connect    |
|                   |                   |

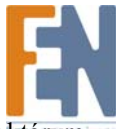

4. Wpisz "**smb:**//", po czym nazwę hosta twojego urządzenia NetDisk, (np. smb://Storage), a następnie kliknij przycisk **<Connect>**. Po kilku sekundach pojawi się okno dialogowe, w którym należy wskazać udostępniony folder i kliknąć przycisk **<OK>**.

| SMB Mount<br>Select a share |            |    |
|-----------------------------|------------|----|
| PUBLIC                      |            |    |
| Cancel                      | uthenticat | OK |

5. Jeśli udostępniony folder jest chroniony hasłem, należy wprowadzić prawidłową nazwę użytkownika i hasło, a następnie kliknąć przycisk <**OK**>. Po zalogowaniu się do folderu, system MAC OS automatycznie stworzy na pulpicie ikonę i otworzy okno folderu, do którego właśnie się podłączył.

| Enter userna      | Filesystem Authentication ame and password for LANDISK:                                                                                                    |
|-------------------|----------------------------------------------------------------------------------------------------|
| Workgroup         | Domain                                                                                                    |
| 1                 |                                                                                                    |
| Username          |                                                                                                    |
| APPLE<br>Password | Image: Second second second |
|                   |                                                                                                    |

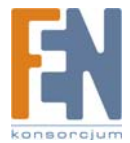

#### 6.3 Dostęp do plików na NetDisk w systemie Linux (Fedora 3)

1. Upewnij się, że komputer jest podłączony do tej samej sieci LAN co twój NetDisk.

2. Kliknij prawym przyciskiem myszy na ikonie Computer i wybierz Browse Folder.

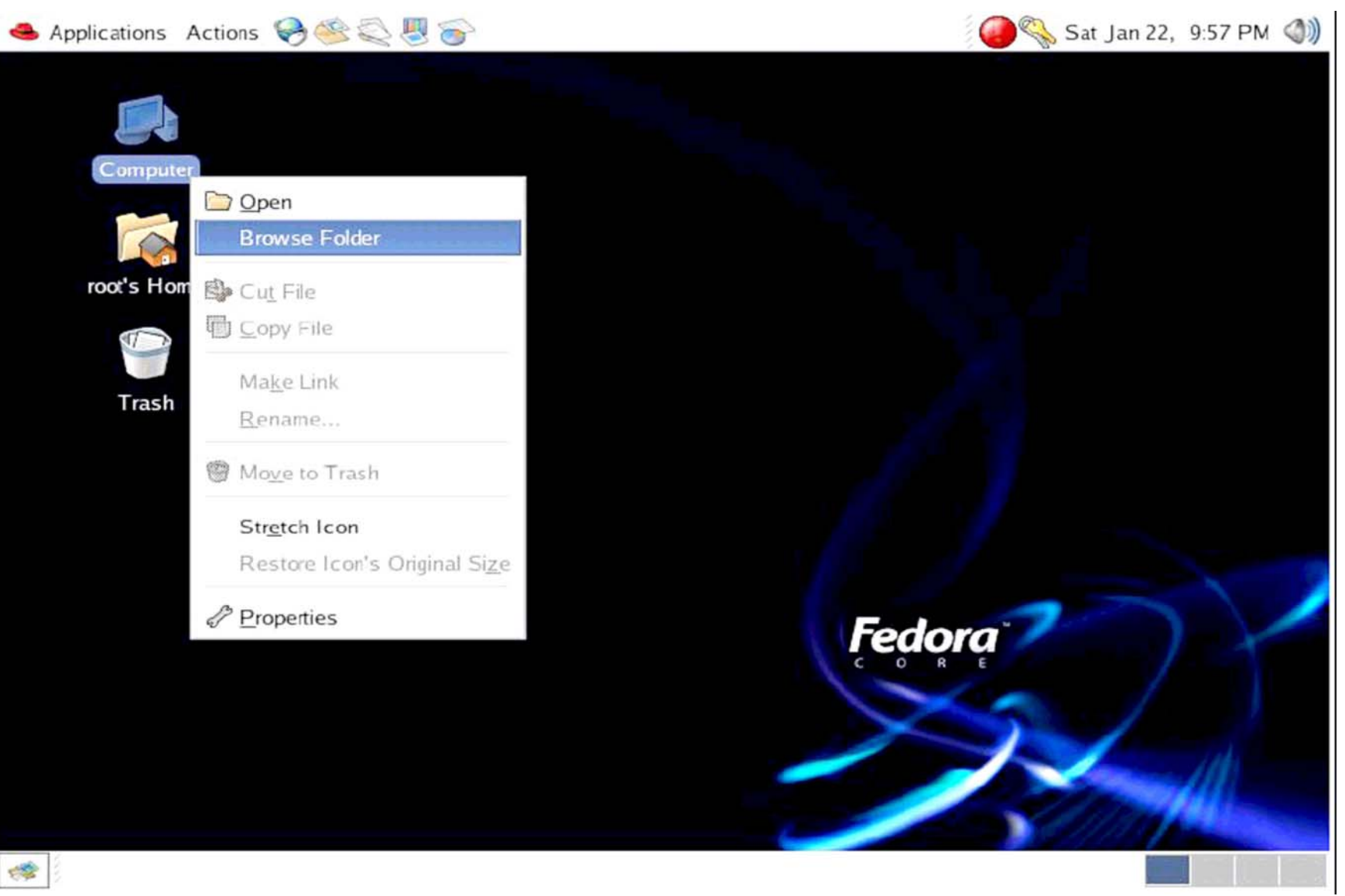

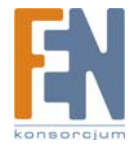

3. Po ciągu znaków "Location" wpisz "smb://Storage-XXXX". XXXX to adres MAC twojego urządzenia NetDisk. Zobaczysz wtedy swój folder udostępniony na dysku NetDisk.

| ; 🥪 🏁 🔍 💹 🌍                                                                                                    |
|----------------------------------------------------------------------------------------------------|
| File Browser: Windows Network: storage-0001 on storage-0001 <u>Go B</u> ookmarks <u>H</u> elp                                                                             |
| rward Up Stop Reload Home Computer                                                                                                    |
| storage-0001 🔍 100% 🔍 View as Icons ≚                                                                                                    |
| ×                                                                                                    |
| st<br>St<br>Den<br>Open in New Window<br>Cut File<br>Copy File<br>Easte Files Into Folder<br>Make Link<br>Rename<br>Moye to Trash<br>Properties<br>Connect To This Server |
| Make Link         Rename         Image: Moge to Trash         Image: Properties         Connect To This Server                                                            |

4. Klikając dwukrotnie na ikonę folderu można uzyskać dostęp do plików zawartych na dysku NetDisk, można też kopiować pliki z/na komputer.

# 7. Tryb dysku USB

## 7.1 Używanie dysku w systemach Windows XP, Windows 2000, Windows ME

Dysk zewnętrzny nie wymaga instalowania żadnych sterowników w systemach Windows XP, Windows 2000 i Windows ME. Wystarczy go podłączyć do komputera za pomocą kabla USB.

## 7.2 Używanie dysku w systemie Windows 98SE

#### 7.2.1 Instalacja sterowników dla Windows 98

1. Znajdź na instalacyjnym dysku CD folder OP-9210 Win98 Driver, a następnie uruchom plik Setup.exe.

- 2. Pojawi się okno kreatora instalacji InstallShield, kliknij Next (Dalej).
- 3. Zaznacz "I accept the terms of the license agreement" (Zgadzam się na warunki licencji) i kliknij Next (Dalej).
- 4. Kliknij Finisz (Koniec) aby zakończyć proces instalacji sterownika.

5. Po ponownym uruchomieniu systemu, podłącz NetDisk do komputera za pomocą kabla USB. Sterownik automatycznie zostanie skonfigurowany. W zasobniku systemowym pojawi się ikona USB.

## 7.2.2 Bezpieczne odłączanie urządzenia

1. Znajdź w zasobniku systemowym ikonę USB.

23 PM

2. Kliknij w nią prawym przyciskiem myszy i wybierz "Bezpieczne usuwanie sprzętu".

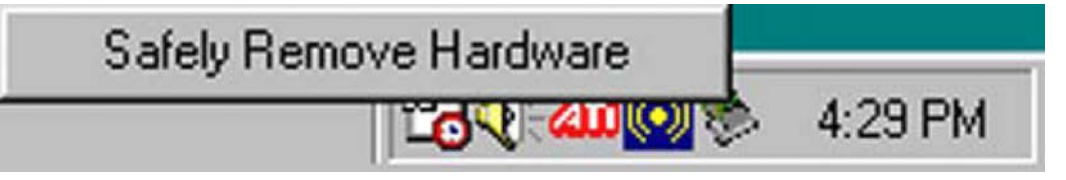

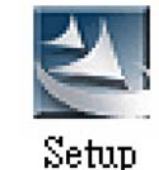

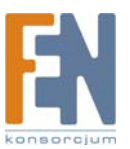

3. Kliknij "**Zatrzymaj**".

- 4. Wybierz "Masowe urządzenie magazynujące USB" i kliknij OK.
- 5. Kliknij OK aby bezpiecznie odłączyć urządzenie.

#### 7.2.3 Odinstalowanie sterownika

- 1. Kliknij Start/Ustawienia/Panel sterowania i uruchom Dodaj/Usuń programy.
- 2. Zaznacz OP-9210 USB 98 Driver i kliknij "Dodaj/Usuń…" aby go odinstalować.

Uwaga: Jeśli widzisz w zasobniku systemowym ikonę USB, a w systemie nie pojawia się żaden nowy dysk, sprawdź czy dysk twardy ma założoną partycję.

#### 7.3 Formatowanie urządzenia NetDisk

1. Kliknij prawym przyciskiem myszy na ikonę Mój Komputer i wybierz "Zarządzaj".

- 2. Pojawi się okno "Zarządzaj komputerem". Kliknij "Zarządzanie dyskami" w menu Magazyn. W oknie zostaną wyświetlone wszystkie dyski podłączone do komputera.
- 3. Kliknij prawym przyciskiem myszy na właściwy dysk i wybierz "Nowa partycja".
- 4. Pojawi się okno kreatora tworzenia partycji, kliknij Dalej.
- 5. Wybierz rodzaj partycji, jaki chcesz stworzyć podstawowa lub rozszerzona. Kliknij Dalej.
- 6. Wpisz rozmiar tworzonej partycji i kliknij Dalej.
- Uwaga: Maksymalny rozmiar partycji typu FAT32 tworzonej za pomocą "Zarządzania dyskami" systemu Windows wynosi 32GB.

Uwaga: Klienci, którzy chcą używać partycje FAT32 większe niż 32GB mogą zastosować nasze rozwiązanie "Format Transfer Tool". Więcej szczegółów można znaleźć w instrukcji obsługi "Format Transfer Tool".

7. Wybierz "Przypisz literę dysku" i kliknij Dalej.

8. Zaznacz Formatuj partycję z następującymi ustawieniami i wybierz rodzaj systemu plików. Można również nadać woluminowi nazwę. Zaznacz Wykonaj szybkie formatowanie i kliknij Dalej.

9. Kliknij Dalej.

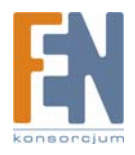

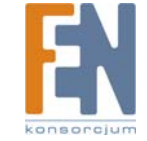

#### 10. W Zarządzaniu dyskami widać teraz nową partycję.

| 🔒 Computer Management                                               |                                  |                                  |                                                                                |                  |                                                           |            |                        |                 |                                  | - 8 🛛           |
|---------------------------------------------------------------------|----------------------------------|----------------------------------|--------------------------------------------------------------------------------|------------------|-----------------------------------------------------------|------------|------------------------|-----------------|----------------------------------|-----------------|
| B File Action View Window H                                         | telp                             |                                  |                                                                                |                  |                                                           |            |                        |                 |                                  | X               |
| ⇔ → 🗈 🖻 🔮 🗃 😫                                                       | 8                                |                                  |                                                                                |                  |                                                           |            |                        |                 |                                  |                 |
|                                                                     | Volume Layout                    | Type   File System               | Status                                                                         |                  | Capacity                                                  | Free Space | % Free                 | Fault Tolerance | Overhead                         |                 |
| 🗄 🎉 System Tools                                                    | Partition                        | Basic FAT32                      | Healthy (Unk                                                                   | nowin Partition) | 2.00 GB                                                   | 1.56 GB    | 77 %                   | No              | 0%                               |                 |
| E Event Viewer                                                      | Partition                        | n Basic FAT32                    | Healthy (Unio                                                                  | nown Partition)  | 2.44 GB                                                   | 1.89 GB    | 77 %                   | No              | 0%                               |                 |
| Shared Folders                                                      | Partition                        | n Basic FAT32                    | Healthy (Unk                                                                   | nown Partition)  | 3.00 GB                                                   | 835 MB     | 27 %                   | No              | 0%                               |                 |
| An Performance Logs and Alerts                                      | C:) Partition                    | 1 Basic FAT32                    | Healthy (Syst                                                                  | (em)             | 68.86 GB                                                  | 63.26 68   | 91 %                   | No              | 0%                               |                 |
| Device Mahager                                                      | Partoor                          | 1 Bask PAIJE                     | Healthy                                                                        |                  | 31.23 98                                                  | 31.23 68   | 100 %                  | NO              | 0%                               |                 |
| E Storage                                                           |                                  |                                  |                                                                                |                  |                                                           |            |                        |                 |                                  |                 |
| Disk Derragmenter     Disk Management     Services and Applications | -                                |                                  |                                                                                |                  |                                                           |            |                        |                 |                                  |                 |
|                                                                     | ØDisk 0                          | 1                                |                                                                                |                  |                                                           |            |                        |                 | 153                              |                 |
|                                                                     | 76.33 G8<br>Online               | 2.01 GB FAT32<br>Healthy (Unknow | 2.01 GB FAT32<br>Healthy (Unknown Partition) 2.44 GB FAT32<br>Healthy (Unknown |                  | n Partition) 3.00 GB FAT32<br>Healthy (Unknown Partition) |            |                        | Partition) H    | 8.88 GB FAT32<br>ealthy (System) | )               |
|                                                                     | @Disk 1                          | B                                |                                                                                |                  |                                                           | -          |                        |                 |                                  |                 |
|                                                                     | Basic<br>27.05 cm                | NEW VOLUME (                     | NEW VOLUME (E:)                                                                |                  |                                                           |            |                        |                 |                                  |                 |
|                                                                     | Online                           | 31.25 GB FAT32<br>Healthy        | 31.25 GB FAT32<br>Healthy                                                      |                  |                                                           |            | 6.01 G8<br>Unallocated |                 |                                  |                 |
|                                                                     | CD-ROM 0<br>DVD (D:)<br>No Media |                                  |                                                                                |                  |                                                           |            |                        |                 |                                  |                 |
|                                                                     | Unallocated                      | Primary partition                |                                                                                |                  |                                                           |            |                        |                 |                                  |                 |
|                                                                     | -                                | . may parate                     |                                                                                |                  |                                                           |            |                        |                 |                                  |                 |
|                                                                     |                                  |                                  |                                                                                | _                |                                                           |            |                        |                 |                                  |                 |
| start 996                                                           | Computer Manag                   | enerk:                           |                                                                                |                  |                                                           |            |                        |                 |                                  | S A 101-2 THANK |

11. Nowy dysk pojawi się w komputerze.

# 8. Funkcja OTB

One Touch Backup (OTB) jest rozwiązaniem do tworzenia kopii bezpieczeństwa. Można je stosować do wykonywania kopii bezpieczeństwa swoich plików z komputera na dysk sieiowy. Narzędzie OTB stworzy folder "FilesBackup", w którym będą zapisywane pliki za każdym razem gdy zostanie wciśnięty przycisk backup. Narzędzie OTB można skonfigurować tak, aby zapisywało pliki na innych partycjach. Znajdź program OTB na instalacyjnej płycie CD i zainstaluj go. Zapoznaj się z instrukcją obsługi OTB, aby dowiedzieć się jak korzystać z programu po jego zainstalowaniu.

# 9. Najczęściej zadawane pytania (FAQ)

#### Na temat systemu:

1. Jaki jest limit pojemności dysku NetDisk?

Odp.: NetDisk obsługuje adresowanie LBA (48-bit Logical Block Addressing). Teoretycznie może więc obsługiwać dyski z interfejsem IDE o pojemności w zakresie 32GB-2TB. Uwaga: Maksymalny rozmiar pojedynczego pliku wynosi 4GB.

2. Jaki protokół jest wykorzystywany przez NetDisk do udostępniania plików w sieci?

Odp.: NetDisk udostępnia pliki poprzez wbudowany serwer Samba, który używa protokołu SMB (Server Message Block) w celu zintegrowania protokołów TCP/IP, NETBUEI i IPX/SPX. Innymi słowy, każdy komputer obsługujący protokoły TCP/IP, NETBUEI lub IPX/SPX będzie kompatybilny z NetDisk. Można również uruchomić wbudowany serwer FTP, aby udostępniać pliki przez Internet.

3. Czy urządzenie NetDisk obsługuje Zarządzanie Energią dysków twardych?

Odp.: Domyślnie funkcja ta jest wyłączona. Można ją włączyć w panelu konfiguracyjnym Disk Utility. NetDisk spowolni napęd dysku twardego (tryb standby zarządzania energią), jeśli w ciągu 15 minut nie wystąpi zapis lub odczyt danych.

4. Dlaczego NetDisk pokazuje informacje o błędach lub zawiesza się podczas transmisji danych lub logowania?

Odp.: Występują dwie przyczyny mogące doprowadzić do takiej sytuacji. Jedna to problem z systemem operacyjnym, druga problem z firmware urządzenia.

1. Najpierw należy przeprowadzić aktualizację systemu Windows, dostępną z programu Internet Explorer -> Narzędzia -> Windows Update.

2. Drugi krok to pobranie z naszej witryny internetowej najnowszej wersji firmware urządzenia NetDisk i jego aktualizacja.

5. W jaki sposób działa wbudowana w NetDisk obsługa DHCP?

Odp.: NetDisk może być skonfigurowany jako serwer DHCP, jeśli w sieci nie działa inny serwer DHCP. Jeśli zaś inny serwer DHCP działa w sieci, NetDisk automatycznie wyłączy wbudowaną funkcję serwera i stanie się klientem działającego już serwera DHCP. Jeśli na przykład w sieci działa router z wbudowaną funkcją serwera DHCP, NetDisk automatycznie skonfiguruje się jako klient DHCP.

6. Dlaczego NetDisk obsługuje tylko format plików FAT32?

- Odp.: Jako urządzenie do przechowywania danych, najwyższym priorytetem urządzenia jest jego kompatybilność z wszystkimi systemami operacyjnymi. W związku z tym NetDisk rozpoznaje i obsługuje system plików NTFS. Jak dotąd NTFS jest obsługiwany przez Windows NT, 2000 i XP w trybie zapis/odczyt, ale w Windows 98, ME i Linux w trybie tylko do odczytu. System FAT32 jest obsługiwany w trybie zapisu/odczytu przez wszystkie systemy Windows, Mac OS X i Linux. Limit plików jest jedną z różnic pomiędzy systemami FAT32 i NTFS. FAT obsługuje ramki LBA, maksymalny rozmiar dysku IDE do 2TB (2048GB) i maksymalny rozmiar pliku 4GB.
- 7. Jaki jest limit długości nazwy struktury katalogów i jakie znaki nie są obsługiwane przez NetDisk?
- Odp.: 1. Maksymalna długość nazwy pliku i folderu to 12 znaków (Windows 98 obsługuje maksymalnie 12 znaków).
  - 2. Maksymalna długość nazwy struktury katalogów wynosi 255 znaków.
  - 3. Znaki, które nie mogą być używane w nazwach plików w Windows (\*\:'<>?/... itd.) nie mogą być stosowane jako nazwy folderów i plików.
- 8. Czy mogę używać NetDisk w systemie Linux?
- Odp.: W związku z występowaniem wielu różniących się od siebie dystrybucji Linuxa, nie jest on na liście obsługiwanych systemów. Nie możemy potwierdzić poprawności działania na wszystkich wersjach Linuxa, ale poprawnie współpracował z Linux Base, Samba w wersji 2.x i nowszej.
- 9. Jaki jest limit użytkowników NetDiska w trybach FTP i Samba?
- Odp.: 1. NetDisk umożliwia jednoczesną pracę 16 użytkowników w trybie FTP i 16 użytkowników w trybie Samba. Jednocześnie może więc być podłączonych 32 użytkowników.
  - 2. Serwer FTP umozliwia zarządzanie maksymalnie 64 kontami użytkowników.
- 10. Dlaczego z systemu Windows XP nie można podłączyć się do fodleru SMB urządzenia NetDisk zabezpieczonego hasłem?
- Odp.: 1. Proszę zaktualizować swój system Windows XP do wersji SP2 lub nowszej.
  - 2. Rozwiązanie Microsoft: How to reset Internet Protocol (TCP/IP) in Windows XP?
- 11. Dlaczego pojawia się błąd podczas ładowania folderu z chińskimi znakami za pomocą klienta FTP Internet Explorer?
- Odp.: Jest to błąd klienta FTP przeglądarki Internet Explorer. Proszę zastosować innego klienta FTP do ładowania folderów z chińskimi znakami.
- 12. Kiedy chcę się zalogować na serwer FTP, okno logowania pojawia się bez przerwy?
- Odp.: NetDisk limituje liczbę aktywnych logowań do serwera do 3 jednocześnie. Jeśli trzech użytkowników jest już zalogowanych, okno logowania będzie się pojawiało bez przerwy.
- 13. Jak mogę sprawdzić adres MAC urządzenia NetDisk w środowisku Mac OS X 10.3 i 10.4?
- Odp.: 1. Wisz polecenie "nmblokup storage-xxxx" aby sprawdzić adres IP NetDisk.
  - 2. Wybierz "Go/Connect to Server..." lub użyj klawisza skrótu <Command+K>.
  - 3. Wpisz smb://storage-xxxx w polu "Connect to Server", po czym możesz otworzyć udostępniony folder.
- 14. Czy Internet Explorer obsługuje funkcję FTP w systemie Mac OS?
- Odp.: Tak, ale w trybie tylko do odczytu.

#### Na temat oprogramowania:

- 1. Dlaczego klient FTP Internet Explorera nie może połączyć się z NetDisk i dlaczego pojawia się komunikat o przekroczeniu limitu czasu?
- Odp.: W związku z niekompatybilnością klienta FTP Internet Explorera z routerami, zalecamy stosowanie innych klientów FTP. Jeśli jednak chcesz korzystać z klienta FTP IE, proszę wykonać następujące czynności:
  - 1. Proszę w routerze przekierować porty 20 i 21 na urządzenie NetDisk.
  - 2. Uruchomić IE, a następnie wybrać Narzędzia -> Opcje internetowe.
  - 3. Odznacz "Włącz widok folderów FTP" i kliknij OK.

#### Na temat urządzenia:

- 1. Jakiego typu dyski są kompatybilne z NetDisk?
- Odp.: 1. Dysk montowany w NetDisk musi być typu Ultra DMA. Wszystkie podtypy Ultra DMA (Ultra 33, 66, 100, 133) są kompatybilne z urządzeniem.
  - 2. Dysk musi obsługiwać ramki LBA, zgodny z interfejsem IDE, maksymalnie 2TB (2048GB).
  - 3. Dysk musi zawierać partycje w systemie plików FAT32, maksymalny rozmiar pliku wynosi 4GB. Jeśli zamontowany zostanie dysk sformatowany w innym systemie plików (np. FAT16, NTFS), zajdzie konieczność jego ponownego sformatowania, zgodnie z funkcjonalnością NetDisk.
- 2. Compound Aluminum Cooling i Silent Tech
- Odp.: NetDisk stosuje technologię chłodzenia pasywnego, wykorzystując folię ze stopów aluminium znajdującą się na dysku twardym i bezszwową aluminiową obudowę urządzenia, aby wydajnie i cicho chłodzić zainstalowany dysk.
- 3. Dlaczego NetDisk nie wykrywa dysków HDD firmy WD (Western Digial)?

Odp.: Konfiguracja zworek dysków WD (Western Digital) jest inna niż pozostałych dysków. Jeśli wg zworek dysk pracuje w trybie Master, urządzenie może nie zostać wykryte. Należy przestawić zworkę dysku w tryb CS (Cable Select). W takiej konfiguracji NetDisk wykryje dysk twardy firmy WD.

#### Na temat funkcji Dysk USB:

1. Kiedy urządzenie jest już podłączone do komputera, pojawia się ikona USB w zasobniku systemowym, dysku nie ma jednak w oknie "Mój komputer"?

Odp.: Twój nowy dysk twardy, zamontowany do urządzenia, powinien być najpierw zainicjalizowany i mieć założone partycje. Proszę zapoznać się z zawartością rozdziału 7.3 "Formatowanie urządzenia NetDisk".

2. Jaka jest maksymalna pojemność dysku w systemie plików FAT32?

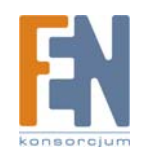

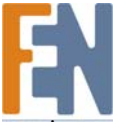

- Odp.: Maksymalny rozmiar partycji typu FAT32 tworzonej za pomocą "Zarządzania dyskami" systemu Windows wynosi 32GB. Klienci, którzy chcą używać partycje FAT32 większe niż obe 32GB mogą zastosować nasze rozwiązanie "Format Transfer Tool". Więcej szczegółów można znaleźć w instrukcji obsługi "Format Transfer Tool". Można ja znaleźć na instalacyjnym dysku CD.
- 3. Czy NetDisk obsługuje wiele partycji w różnych systemach plików (FAT32 lub NTFS)?
- Odp.: Tak. NetDisk potrafi obsługiwać dysk z wieloma partycjami w różnych systemach plików. Można sformatować którąkolwiek partycję w systemie FAT32 lub NTFS. Jednakże użytkownikom systemów Windows ME i Windows 98SE zalecamy korzystanie z systemu FAT32 dla wszystkich partycji, ponieważ oba wymienione systemy nie obsługują formatu NTFS.
- 4. W systemie Windows 98 nie mogę odnaleźć mojego dysku USB? Czy NetDisk jest obsługiwany przez Windows 98?
- Odp.: Tak, NetDisk jest obsługiwany przez system Windows 98. Należy jednak zainstalować sterowniki dla kontrolera USB jak i urządzenia NetDisk.

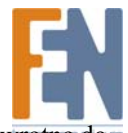

Konsorcjum FEN Sp. z o.o. prowadzi serwis gwarancyjny produktów oferowanych w serwisie dealerskim <u>www.fen.pl</u>. Procedury dotyczące przyjmowania urządzeń do serwisu są odwrotne do kanału sprzedaży tzn.: w przypadku uszkodzenia urządzenia przez klienta końcowego, musi on dostarczyć produkt do miejsca jego zakupu.

Skrócone zasady reklamacji sprzętu:

Reklamowany sprzęt powinien być dostarczony w stanie kompletnym, w oryginalnym opakowaniu zabezpieczającym lub w opakowaniu zastępczym zapewniającym bezpieczne warunki transportu i przechowywania analogicznie do warunków zapewnianych przez opakowanie fabryczne.

Szczegółowe informacje dotyczące serwisu można znaleźć pod adresem www.fen.pl/serwis

Konsorcjum FEN współpracuje z Europejską Platformą Recyklingu ERP w sprawie zbiórki zużytego sprzętu elektrycznego i elektronicznego. Lista punktów, w których można zostawiać niepotrzebne produkty znajduje się pod adresem <u>www.fen.pl/download/ListaZSEIE.pdf</u>

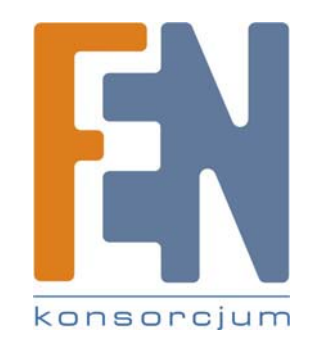